## Navodila za izpolnjevanje obrazca za poročanje o dodeljenih državnih pomočeh v kmetijstvu in gozdarstvu ter ribištvu in akvakulturi za nacionalne ukrepe pomoči

## 12. avgust 2020

Za sestavo poročila o dodeljenih državnih pomočeh uporabite **obrazec za poročanje o dodeljenih državnih pomočeh** (Excelova preglednica).

Obrazec ima obliko, ki omogoča samodejno izpisovanje nekaterih podatkov in kontrolo vnesenih podatkov. Obrazec ima vgrajen makro, zato je **pomembno**, da po odpiranju Excelove datoteke ob varnostnem opozorilu kliknete na gumb »**Omogoči vsebino«.** 

**Pomembno!** Če nameravate podatke v oranžne stolpce kopirati iz drugih datotek, je treba uporabiti posebno lepljenje in sicer bodisi kliknete na desni gumb miške in v meniju pod možnostmi lepljenja izberete drugo ikono z leve (123) ali na traku z ikonami v skupini **Osnovno** pod ikono **Prilepi** kliknete na puščico in nato pod **Prilepi vrednosti** izberete prvo ikono (123). Na ta način bo ohranjena oblika posameznih celic, v katere ste prilepili podatke, in omogočena preveritev vnesenih podatkov v obrazec.

V posamezno vrstico obrazca vnesite **podatke za vsako posamezno nakazilo državne pomoči** prejemniku. Če je isti prejemnik prejel pomoč prek več nakazil, je treba za vsako nakazilo izpolniti svojo vrstico v obrazcu.

V obrazcu za poročanje je treba **izpolniti polja v stolpcih, ki so obarvani oranžno**, razen če je v spodnji obrazložitvi navedeno, da je polje lahko tudi prazno. **Polja v sivo obarvanih stolpcih se izpišejo samodejno** po izbiri evropske identifikacijske številke sheme državne pomoči.

Pri izpolnjevanju obrazca si pomagajte s šifranti, ki so na voljo na spletni strani <u>https://www.gov.si/zbirke/storitve/mkgp-preveritev-porocanje-o-pomoceh/</u>.

Ko shranjujete datoteko z obrazcem, pazite, da bo datoteka shranjena s končnico .xlsm.

Po zaključenem vnosu podatkov v obrazec preverite pravilnost vnesenih podatkov s klikom na gumb na desni strani preglednice »**Preveri podatke**«. Zažene se ukaz za preveritev podatkov, kar lahko traja nekaj minut. Celice z nepravilnimi podatki bodo rdeče obkrožene. Potem ko podatek v celici popravite, se rdeča obroba navadno samodejno izbriše. Če kljub temu obroba ostane, ponovno zaženite preveritev podatkov.

V spodnji preglednici so opisani podatki, ki jih je treba vnesti v obrazec za poročanje.

| Matična številka<br>prejemnika | Če je prejemnik pomoči pravna oseba (podjetje ali s. p.), navedite njeno<br>10-mestno matično številko.<br>Kmetje kot fizične osebe nimajo svoje matične številke, zato v takem<br>primeru polje pustite prazno.<br>Ne vnašajte EMŠO-jev fizičnih oseb. |
|--------------------------------|----------------------------------------------------------------------------------------------------|
| lme in priimek ali             | Če je prejemnik pomoči fizična oseba, navedite njeno ime in priimek.                                                                                                    |
| naziv pravne osebe,            | Če je prejemnik pomoči pravna oseba (npr. podjetje ali s. p.), navedite                                                                                                    |
| ki je prejela pomoč            | njen kratek naziv, kot je registriran na Ajpesu.                                                                                                    |
| Davčna št.<br>prejemnika       | Navedite 8-mestno davčno številko fizične ali pravne osebe, ki je<br>prejemnica pomoči.<br>Davčna številka nima predpone SI, ampak je sestavljena zgolj iz števk.                                                                                       |
| KMG-MID-številka               | Če je prejemnik pomoči kmetijsko gospodarstvo, navedite njegovo 9-                                                                                                    |
| prejemnika                     | mestno identifikacijsko številko, sicer polje pustite prazno.                                                                                                    |

## Preglednica: Opis zahtevanih podatkov za poročanje o dodeljenih državnih pomočeh

| Naslov prejemnika                    | Navedite naslov prejemnika pomoči v naslednji obliki: ime ulice in hišna številka, poštna številka in naziv pošte.                                                                                                    |
|--------------------------------------|----------------------------------------------------------------------------------------------------|
| Šifra občine<br>prejemnika           | Iz spustnega seznama izberite šifro občine, v kateri ima prejemnik<br>pomoči stalno prebivališče. Šifrant občin je na voljo na spletni strani<br>https://www.gov.si/zbirke/storitve/mkgp-preveritev-porocanje-o-<br>pomoceh/.                                                                                                    |
|                                      | Celico z izbrano šifro občine prejemnika lahko kopirate po stolpcu<br>navzdol, tako da označite celico, na tipkovnici pritisnete tipki Ctrl in C,<br>nato pa označite vrstice v stolpcu, v katere želite skopirati vnos iz celice<br>in pritisnite tipki Ctrl in V.                                                                                                    |
| Datum odobritve<br>pomoči            | Navedite datum posamičnega upravnega ali pravnega akta, s katerim je bila prejemniku pomoč odobrena.                                                                                                    |
| Datum nakazila<br>pomoči prejemniku  | Navedite datum, ko je bila pomoč prejemniku izplačana oz. nakazana.                                                                                                    |
| Šifra instrumenta<br>pomoči          | Iz spustnega seznama izberite ustrezno šifro instrumenta pomoči.<br>Šifrant instrumentov državne pomoči je na voljo na spletni strani<br>https://www.gov.si/zbirke/storitve/mkgp-preveritev-porocanje-o-<br>pomoceh/.<br>Če želite kopirati vnos posamezne celice z izbrano šifro instrumenta<br>pomoči, sledite navodilom, kot so opisana zgoraj pri kopiranju šifre<br>občine prejemnika. |
| Šifra namena<br>pomoči               | Iz spustnega seznama izberite ustrezno šifro namena pomoči. Šifrant<br>namenov državne pomoči za področje kmetijstva je na voljo na spletni<br>strani <u>https://www.gov.si/zbirke/storitve/mkgp-preveritev-porocanje-o-pomoceh/</u> .                                                                                                    |
|                                      | Če želite kopirati vnos posamezne celice z izbrano šifro namena<br>pomoči, sledite navodilom, kot so opisana zgoraj pri kopiranju šifre<br>občine prejemnika.                                                                                                    |
| Opis ukrepa                          | Iz spustnega seznama izberite ustrezno alinejsko črko, ki stoji pred<br>posameznim opisom ukrepa (četrti stolpec v šifrantu namenov pomoči<br>za področje kmetijstva).                                                                                                    |
|                                      | Če želite kopirati vnos posamezne celice z izbrano alinejsko črko opisa ukrepa, sledite navodilom, kot so opisana zgoraj pri kopiranju šifre občine prejemnika.                                                                                                    |
| Naložba (da/ne)                      | Izberite »da«, če je pomoč izplačana za naložbo, ali »ne«, če ni bila izplačana za naložbo.                                                                                                    |
|                                      | Če želite kopirati vnos posamezne celice z izbranim odgovorom, sledite navodilom, kot so opisana zgoraj pri kopiranju dajalca pomoči.                                                                                                    |
| Vrednost celotne<br>naložbe (EUR)    | Vnesite celotno vrednost naložbe, ki je predmet sofinanciranja, vključno z neupravičenimi stroški. Če ne gre za naložbo, pustite prazno.                                                                                                    |
| Pravni akt                           | Navedite upravni ali pravni akt, njegovo številko in datum izdaje, s<br>katerim je bila posameznemu upravičencu odobrena pomoč, npr.<br>sklep/odločba št. 123 z dne 1. 6. 2020 ali pogodba o z dne 1. 6.<br>2020.                                                                                                    |
| Znesek upravičenih<br>stroškov (EUR) | Navedite znesek stroškov, ki so upravičeni do sofinanciranja. Pri vsakem ukrepu je točno določeno, kateri stroški sodijo med upravičene stroške. Neupravičene stroške izločite.                                                                                                    |
|                                      | V primeru naložbe je znesek upravičenih stroškov manjši ali kvečjemu                                                                                                    |

|                                | enak celotni vrednosti naložbe, saj se od celotne vrednosti naložbe<br>odštejejo stroški, ki niso upravičeni do sofinanciranja, npr. DDV, če le-ta<br>ni upravičen strošek.<br>Količnik med neto zneskom državne pomoči in zneskom upravičenih<br>stroškov predstavlja stopnjo intenzivnosti pomoči, ki je prikazana v<br>zadnjem stolpcu preglednice.                                                                                                    |
|--------------------------------|----------------------------------------------------------------------------------------------------|
| Bruto znesek                   | Navedite znesek pomoči, ki je bil odobren prejemniku pomoči.                                                                                                    |
| pomoči (EUR)                   | Bruto in neto znesek pomoči sta enaka pri vseh oblikah pomoči, razen<br>pri ugodnih posojilih (šifra instrumenta: 50) in garancijah (šifra<br>instrumenta: 70). Pri ugodnih posojilih in garancijah je bruto znesek<br>pomoči enak znesku posojila; neto znesek pomoči, ki predstavlja<br>znesek državne pomoči, pa je razlika med ugodno in referenčno<br>obrestno mero oz. razlika med tržnimi in ugodnejšimi stroški garancije.                                                                                                    |
| Neto znesek pomoči<br>(EUR)    | Bruto in neto znesek pomoči sta enaka pri vseh oblikah pomoči, razen<br>pri ugodnih posojilih (šifra instrumenta: 50) in garancijah (šifra<br>instrumenta 70). Neto znesek pomoči, ki je enak znesku državne<br>pomoči, v primeru ugodnih posojil in garancij lahko izračunate s<br>pomočjo Excelovih pripomočkov, ki se nahajata na spletni strani<br>Ministrstva za finance:<br><u>http://www.mf.gov.si/si/delovna_podrocja/drzavne_pomoci/de_minimis/</u><br>(ta spletna stran je sicer arhivirana, ampak je do nje še vedno mogoče<br>dostopati).<br>Pomembno je tudi, da neto znesek pomoči vključuje morebiten odbitek<br>akontacije dohodnine. |
| Število udeležencev            | Podatek navedete le v primeru, ko je pomoč odobrena v obliki<br>subvencionirane storitve, npr. predavanje, delavnica, usposabljanje v<br>okviru ukrepa pomoči za prenos znanja in informiranje.                                                                                                    |
| Člen Uredbe EU št.<br>702/2014 | Iz spustnega seznama izberite ustrezno številko člena Uredbe EU št.<br>702/2014, v skladu s katerim je bila pomoč dodeljena.<br>Podatek se običajno nahaja v pravni podlagi ukrepa pomoči, na podlagi<br>katere ste prejemniku dodelili pomoč. Če pomoč ni bila dodeljena v<br>skladu z Uredbo EU št. 702/2014, to polje pustite prazno.                                                                                                    |

Podatek o stopnji intenzivnosti pomoči v zadnjem stolpcu (obarvan zeleno) vam pomaga pri kontroli najvišje dovoljene stopnje intenzivnosti pomoči, kot je opredeljena pri posameznem ukrepu pomoči v vaši pravni podlagi (pravilniku).

Pripravili v Službi za razvoj in prenos znanja Ministrstva za kmetijstvo, gozdarstvo in prehrano.